# SD-WAN - Résolution des problèmes d'interface GRE

### Contenu

Introduction Informations générales Méthodologie Pratique

## Introduction

Ce document décrit comment résoudre les problèmes d'interface GRE (Generic Routing Encapsulation) dans un environnement SD-WAN.

# Informations générales

Dans la solution Cisco Viptela, les exemples d'utilisation des interfaces GRE incluent :

- Envoyer le trafic à ZScaler (HTTP-Proxy) via vSmart Data-Policy ou localement.
- Interface GRE de service principal avec sauvegarde par défaut vers le data center.
- Chaînage de service

Il y a des cas où l'interface GRE ne s'active pas et/ou ne fonctionne pas.

Dans ces situations, vérifiez

- L'interface GRE est activée via : show interface gre\*
- Keepalives GRE via : show tunnel gre-keepalives

# Méthodologie

En cas de problème, configurez une liste de contrôle d'accès (ACL ou access-list) pour voir si les paquets GRE (47) sortent/entrent.

Vous ne pouvez pas voir les paquets GRE via TCP Dump, car les paquets sont générés par le chemin rapide.

Parfois, en raison de la traduction d'adresses réseau (NAT), les keepalives GRE peuvent être supprimés. Dans ce cas, désactivez le keepalive et vérifiez si le tunnel s'active.

En outre, si le tunnel GRE est constamment en train de basculer et de désactiver des keepalives, cela maintient l'interface en état de marche.

Toutefois, il présente un inconvénient, car s'il y a une question légitime, il est difficile de savoir que le GRE ne fonctionne pas.

Voir ici dans le document qui montre un exemple.

Ceci est une configuration d'interface GRE qui fonctionne

#### IN VPN0

```
vpn 0
interface gre1
 ip address 192.0.2.1/30
 tunnel-source
 tunnel-destination
 tcp-mss-adjust 1300
 no shutdown
 !
 interface gre2
 ip address 192.0.2.5/30
  tunnel-source
 tunnel-destination
 tcp-mss-adjust 1300
 no shutdown
 1
1
Côté service
```

vpn service FW interface grel gre2

Dans la solution Cisco SD-WAN basée sur les routes vEdge, les interfaces GRE fonctionnent en mode actif en veille et non actif-actif.

À tout moment, seule l'interface GRE est à l'état Up/Up.

#### Pratique

Créer une stratégie pour les listes d'accès

```
vEdge# show running-config policy access-list
policy
access-list GRE-In
 sequence 10
  match
   protocol 47
   !
  action accept
   count gre-in
  !
 1
 default-action accept
 1
access-list GRE-Out
 sequence 10
  match
   protocol 47
  !
  action accept
   count gre-out
```

```
!
!
default-action accept
!
!
vEdge#
```

Créez des compteurs **gre-in** et **gre-out** puis vous devez appliquer la liste de contrôle d'accès à l'interface (nos trajets de tunnel sur ge0/0).

La liste de contrôle d'accès ci-dessus peut être appliquée avec l'adresse source de l'interface physique et l'adresse de destination du point de terminaison GRE.

```
vEdge# show running-config vpn 0 interface ge0/0
vpn 0
interface ge0/0
 ip address 198.51.100.1/24
 tunnel-interface
  encapsulation ipsec
  max-control-connections 1
  allow-service all
  no allow-service bgp
  allow-service dhcp
  allow-service dns
  allow-service icmp
  no allow-service sshd
  no allow-service netconf
  no allow-service ntp
  no allow-service ospf
  no allow-service stun
 1
 no shutdown
 access-list GRE-In in
 access-list GRE-Out out
 !
1
vEdge#
```

Vous pouvez maintenant voir les compteurs des paquets GRE entrants et sortants, car ils sont dans le chemin rapide, on ne peut pas voir avec l'utilitaire **tcpdump**.

vEdge# show policy access-list-counters

| NAME    | COUNTER<br>NAME | PACKETS | BYTES |
|---------|-----------------|---------|-------|
| GRE-In  | gre-in          | 176     | 10736 |
| GRE-Out | gre-out         | 88      | 2112  |

vEdge# Voici notre tunnel GRE.

vEdge# show interface gre1

|       |           |        |            | IF     | IF      | IF      |       |      |     |        |
|-------|-----------|--------|------------|--------|---------|---------|-------|------|-----|--------|
| TCP   |           |        |            |        |         |         |       |      |     |        |
|       |           | AF     |            | ADMIN  | OPER    | TRACKER | ENCAP | PORT |     |        |
| SPEEI | )         | MSS    |            | RX     | TX      |         |       |      |     |        |
| VPN   | INTERFACE | TYPE   | IP ADDRESS | STATUS | STATUS  | STATUS  | TYPE  | TYPE | MTU | HWADDR |
| MBPS  | DUPLEX    | ADJUST | UPTIME     | PACKET | S PACKE | TS      |       |      |     |        |

Vous pouvez vérifier si le trafic est en cours sur l'interface GRE via la commande show app cflow.

Voici un exemple de trafic bidirectionnel (en entrée et en sortie) :

vEdge# show app cflowd flows TCP TIME EGRESS INGRESS SRC DEST IP CNTRL ICMP TOTAL TOTAL MIN MAX TO INTF INTF VPN SRC IP DEST IP PORT PORT DSCP PROTO BITS OPCODE NHOP IP PKTS BYTES LEN LEN START TIME EXPIRE NAME NAME \_\_\_\_\_ \_\_\_\_\_ 203.0.113.1 203.0.113.11 61478 443 0 6 16 0 203.0.113.254 3399 10 286304 60 1339 Sun Apr 8 10:23:05 2018 599 grel ge0/6 0 203.0.113.1262556 203.0.113.11 203.0.113.1 443 61478 0 6 24 10 192965 40 1340 Sun Apr 8 10:23:05 2018 592 ge0/6 gre1 Exemple de désactivation des keepalives (KA) sur l'interface GRE :

KA par défaut est 10 (intervalle Hello) et 3 (tolérance)

Un KA de 0 0 désactive le KA sur l'interface GRE.

```
vEdge# show running-config vpn 0 interface gre* | details
vpn 0
interface gre1
  description "Primary ZEN"
  ip address <ip/mask>
keepalive 0 0
  tunnel-source
  tunnel-destination
  no clear-dont-fragment
  mtu 1500
  tcp-mss-adjust 1300
  no shutdown
!
```

Une interface GRE UP/Down s'affiche comme UP/UP (en passant la vérification KA).

Voyez, compteur TX ici quand il augmente quand KA est désactivé. Cela signifie que vEdge est TX les paquets, mais vous ne voyez pas l'augmentation du compteur RX, qui pointe sur un

#### problème distant.

vEdge# show interface gre\*

IF IF TCP ADMIN OPER ENCAP PORT SPEED RX TX MSS VPN INTERFACE IP ADDRESS STATUS STATUS TYPE TYPE MTU HWADDR MBPS DUPLEX ADJUST UPTIME PACKETS PACKETS \_\_\_\_\_ -----### With KA ON 0 grel 192.0.2.1/30 Up Down null service 1500 cb:eb:98:02:00:00 --1300 - 413218129 319299248 ### With KA OFF 0 gre1 192.0.2.1/30 Up Up null service 1500 cb:eb:98:02:00:00 100 half 1300 0:00:01:19 413218129 319299280